## Microsoft Teams のセットアップ方法(パソコン版の詳細)

・以下のアドレスへアクセスすると、以下の画面になります。 (「Teams」で検索してもOKです) (<u>https://products.office.com/ja-jp/microsoft-teams/download-app</u>)

中央の「デスクトップ版の Teams をダウンロード」を選択します。

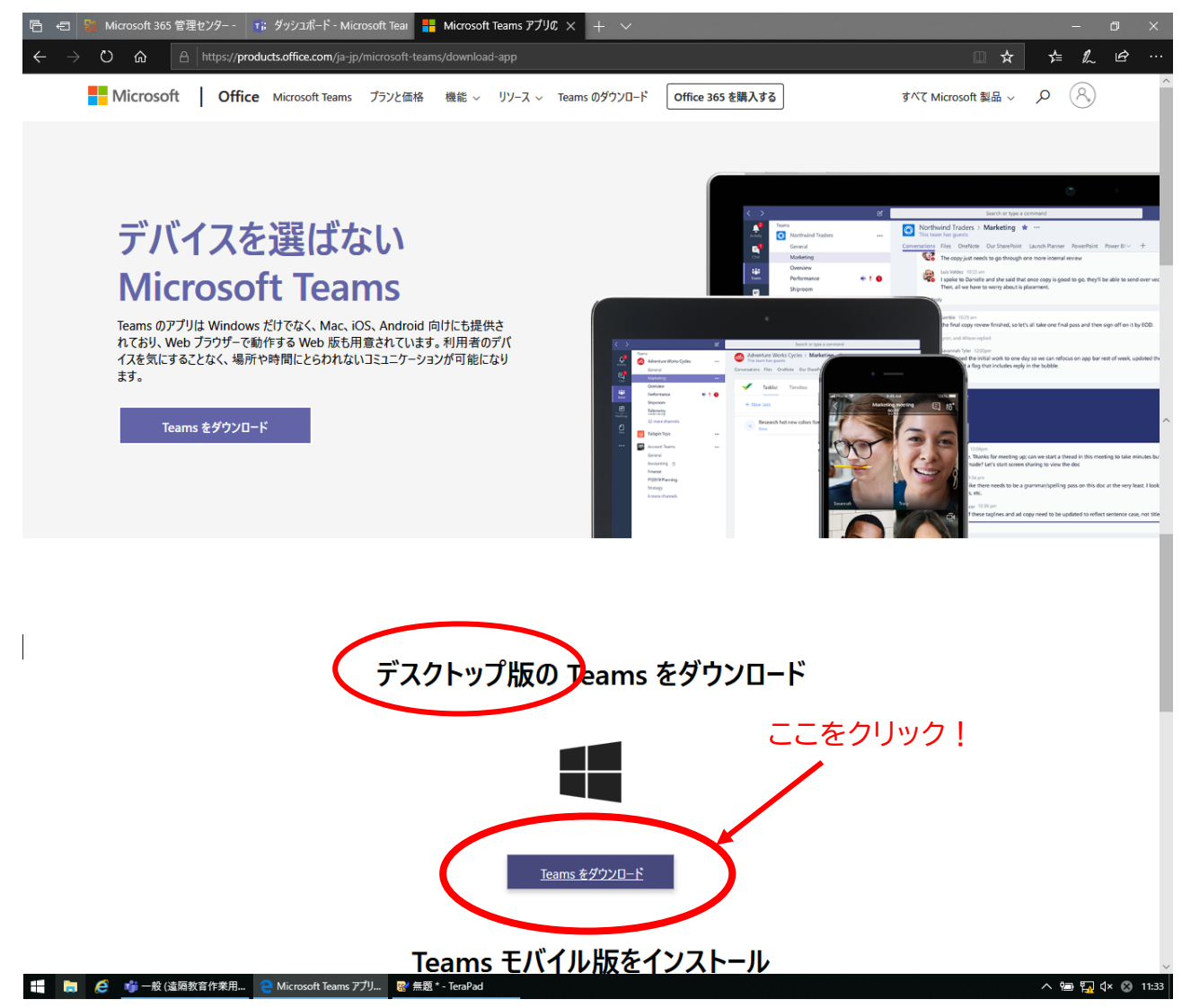

(以下は Microsoft Edge の例です。その他のブラウザでも、同様の作業を行ってください)

| クリック | すると、画面下に以下の表示が出るので、「保存」                                                                     | をクリック ここをクリック!                   |
|------|---------------------------------------------------------------------------------------------|----------------------------------|
|      | <b>statics.teams.cdn.office.net</b> から <b>Teams_windows_x64.exe</b> (93.2 MB) を実行または保存しますか? | 実行で、<br>保存(S) ▼ Fr>セル(C) ×       |
|      |                                                                                             |                                  |
| ダウンロ | ードが完了したら、「実行」をクリック                                                                          |                                  |
|      |                                                                                             | ここをクリック!                         |
|      | Teams_windows_x64.exe のダウンロードが完了しました。                                                       | 実行(R) フォッターを開く(P) ダウンロードの表示(V) × |

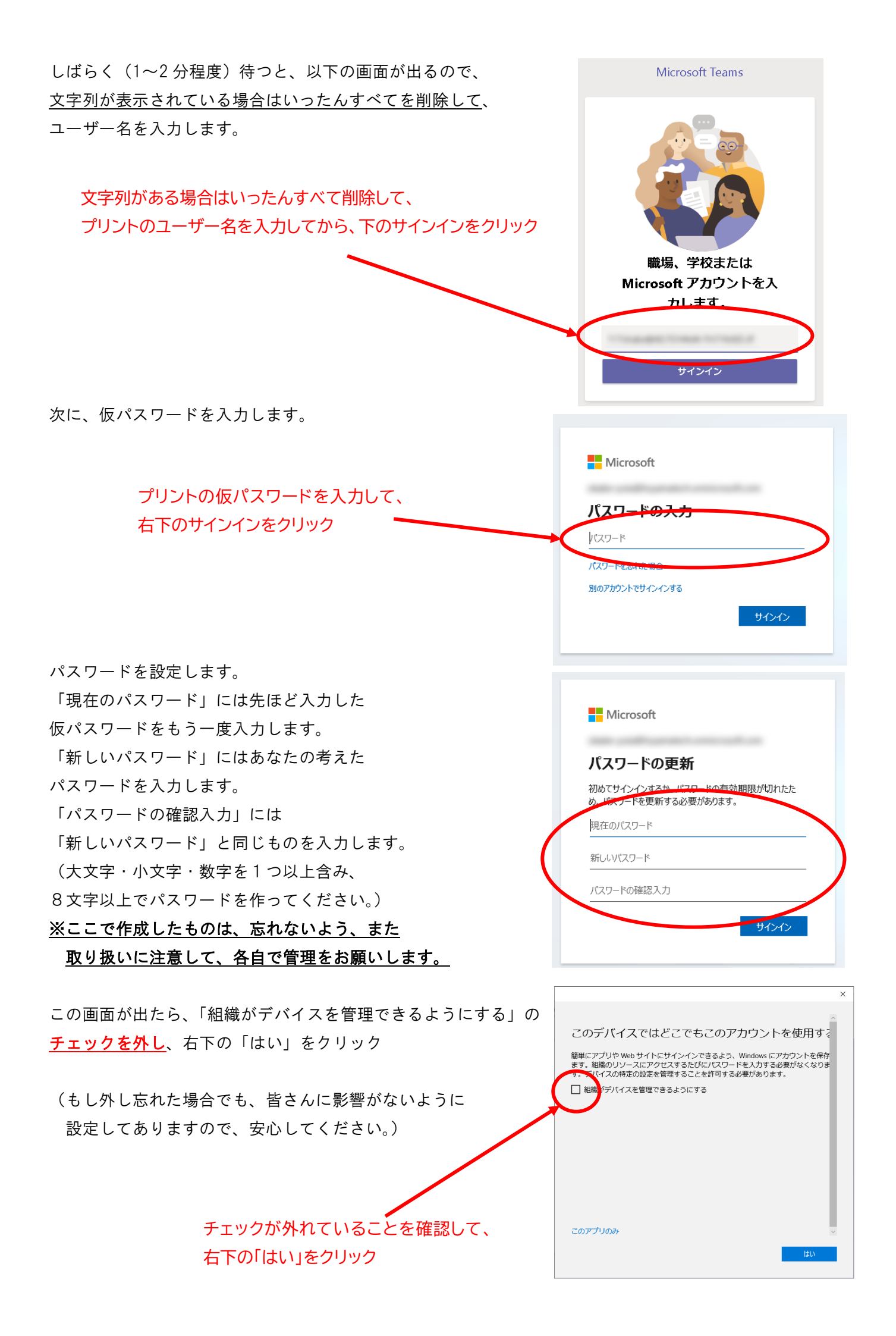

「準備が完了しました」の画面は「完了」をクリックして進めます。

進めるとまず、 右の画面になるので、 「OK」をクリック

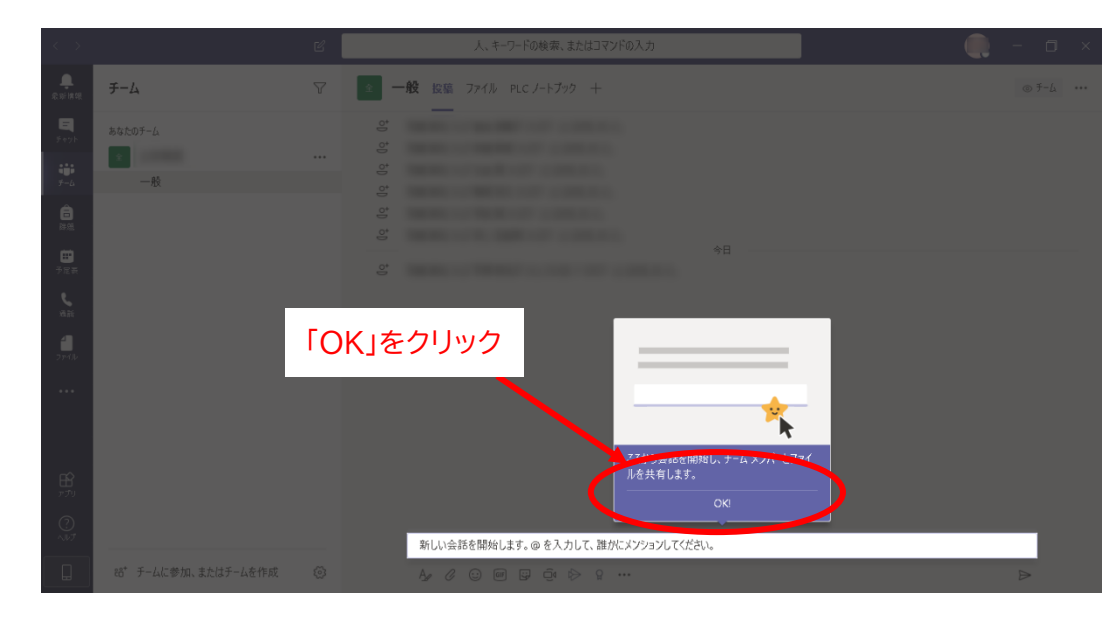

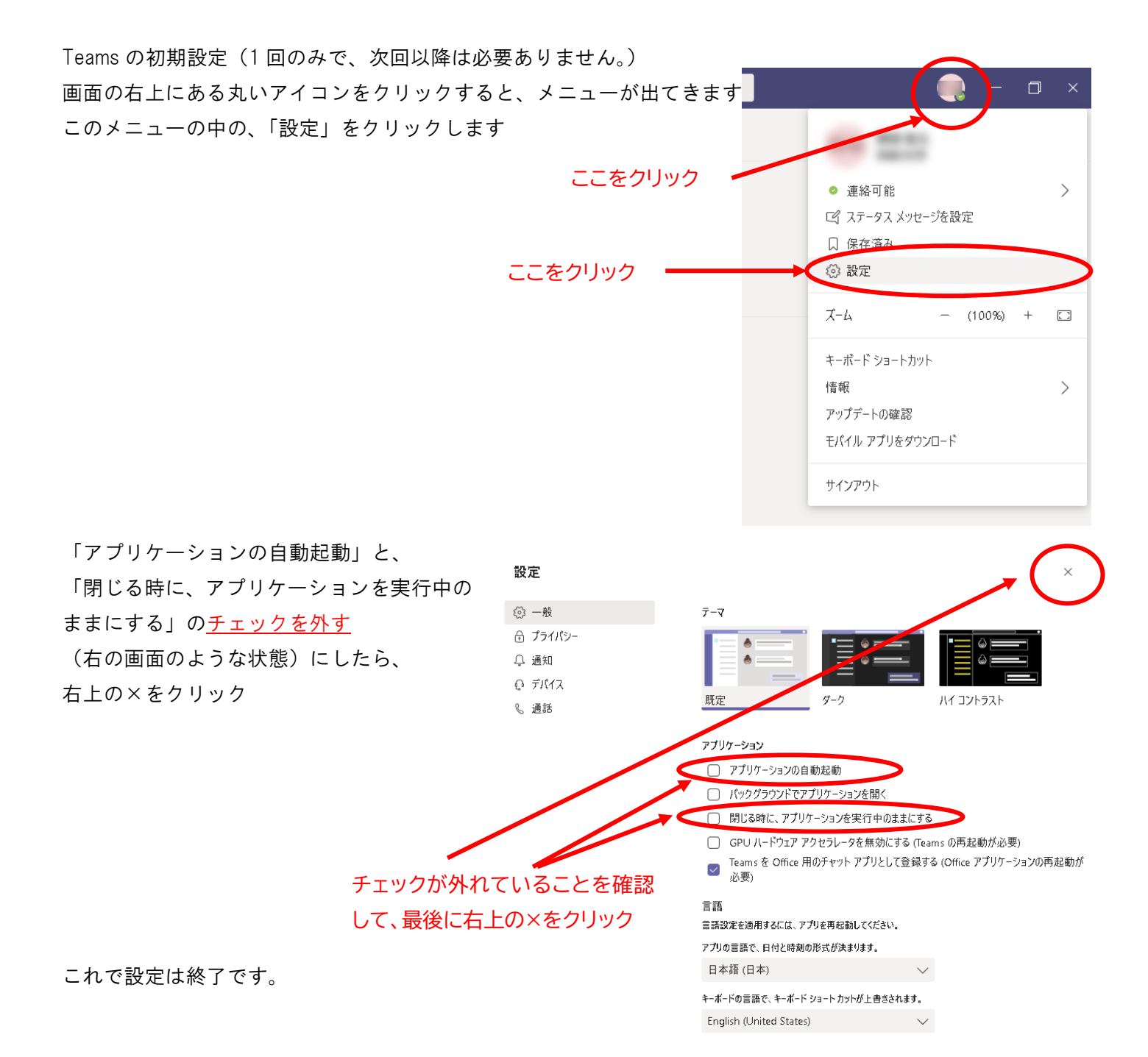

## 困ったときの解決法(PC版)

<u>〇使っていて、右の画面が出た場合、</u> 「キャンセル」で大丈夫です!

| 印田 地由 さんが 作田 土    Windows セキュリティの重要な警告                             | ヒ ☆ム友手二方(た)急力□   申  た-<br>                                     | ×               |
|--------------------------------------------------------------------|----------------------------------------------------------------|-----------------|
| このアプリの機能のい<br>ています                                                 | くつかが Windows Defender ファイアウォ                                   | ールでブロックされ       |
| すべてのパブリック、プライベート、ドメイン<br>Teamsの機能のいくつかがプロックされ<br>このの機能のいくつかがプロックされ | ネットワークで、Windows Defender ファイアウォールに、<br>います。<br>Microsoft Teams | より Microsoft    |
| <b>発</b> 行元(P):                                                    |                                                                |                 |
| パス(H):                                                             | C:¥users¥119okino¥appdata¥local¥microsof<br>¥teams.exe         | t¥teams¥current |
| Microsoft Teams にこれらのネットワーク                                        | 7上での通信を許可する:                                                   | ここをクリック!        |
| ☑ ドメイン ネットワーク(社内ネット                                                | フークなど)(D)                                                      |                 |
| □ パブリック ネットワーク (空港、吗<br>(このようなネットワークは多くの)                          | 茶店など) (非推奨)(U)<br> 合、セキュリティが低いかセキュリティが設定されていませ                 | ŧω              |
| アプリにファイアウォールの経由を許可す                                                | <u> 5.ことの危険性の詳細</u>                                            |                 |
|                                                                    | ♥ アクセスを許可する                                                    | A) キャンセル        |